Nonpublic School Membership Reporting

# • Kevin Walters

- Supervisor of Grants, Contracts & School Support
- Office of Financial Management
- Michigan Department of Education

Nonpublic School Reporting Requirements

- Nonpublic Schools complete two annual reports:
- Nonpublic School Membership Report (NSMR) in NexSys
  - Application will **OPEN on OCTOBER 15**
  - NexSys will send report task to the identified Level 5 individual
  - NPMR is available in NexSys for authorized users to complete each Fall
- Nonpublic School Personnel Report (NSPR) in CEPI
  - Due First business day in December
  - CEPI NSPR is available for authorized users to complete each Fall

# Nonpublic School Membership Reporting

- The Nonpublic School Membership Report is provided annually to all nonpublic schools, including home schools.
- This form is the Michigan Department of Education's (MDE's) method of gathering information about the schools.
- Completion of the form is important because if the school meets the reporting requirement of the Nonpublic School Act, students are eligible to receive auxiliary services through their local public school district or intermediate school district.

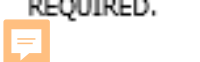

GRADES K-12

#### Descartament . 4.

| 241-0496                                                                                                    |                                                                                                    | of EC                                                                               | lucation             |                                                                                                    |                                                                                                    |                                                                                                    |                                                              |
|----------------------------------------------------------------------------------------------------|----------------------------------------------------------------------------------------------------|-------------------------------------------------------------------------------------|----------------------|----------------------------------------------------------------------------------------------------|----------------------------------------------------------------------------------------------------|----------------------------------------------------------------------------------------------------|--------------------------------------------------------------|
| 2020-2021 NONPUBLIC SCHOOL MEMBER                                                                                                    | SHIP REPORT                                                                                                    | Legal Name of Nonpublic Sch                                                         | 100l OR Name of Home | School Parent                                                                                                    |                                                                                                    |                                                                                                    |                                                              |
| SUBMISSION INSTRUCTIONS:<br>NONPUBLIC SCHOOL: Deadline for submission is October 31 Nonpublic schoo<br>must complete this form online via MEGS+<br>HOME SCHOOL: Families report by mailing, faxing, or emailing the form to th<br>contact information above.                                                                                                    | ols<br>he MDE                                                                                                    | Address of School                                                                   |                      |                                                                                                    |                                                                                                    |                                                                                                    |                                                              |
| 1. TOTAL MEMBERSHIP BY GRADES AS OF OCTOBER<br>Of students reported, how many qualify as Special Ed students?<br>Of qualified Special Education students, those receiving Special Ed. services<br>Of students in grades 1-12, how many are in attendancepart-time? *                                                                                                    | 15, 2020<br>                                                                                                    | Email Address                                                                       |                      |                                                                                                    |                                                                                                    |                                                                                                    |                                                              |
| *Part-time: These students carry less than a full-time number of credite         GRADE:       Pre-K       K       1       2       3         STUDENT<br>COUNT: **       NONDU                                                                                                    | ublic School N                                                                                                    | Vembership                                                                          | Report               | 10                                                                                                    | 11                                                                                                    | 12                                                                                                    | TOTAL                                                        |
| **For students in non-graded programs, consider their grade to be the number of ye<br>2. TEACHER QUALIFICATIONS<br>Does your school claim an objection YES NO<br>to teacher certification based upon a<br>sincerely held religious belief?<br>(If you stated "yes," you are exempt from the teacher certification<br>requirement based on the Michigan Supreme<br>Court decision in People v DeJonge and do not need to<br>complete the rest of Section 2 regarding teacher<br>qualifications.) Institutional nonpublic schools must comply with the<br>criminal history check requirements. | COMPLETE:<br>TOTAL NUMBER OF TEACH<br>Total teachers with a Michigan<br>Total teachers with a Michigan<br>Total teachers with a Michigan<br>Teachers WITHOUT Michigan<br>Total with a Bachelor's Degree: | rn.<br>IERS:<br>Teaching Certificate:<br>Teacher Permit:<br>Certificates or Permits |                      | CRIMI/<br>Required for<br>The nonpublic schor<br>check requirements<br>employ a person w<br>a "listed offense" m<br>MCL 380.1535a and<br>YES | NAL HISTO<br>r Nonpublic 5<br>home scho<br>ol complies wi<br>and ensures<br>o has been co-<br>iisdemeanor. (<br>d MCL 380.15) | RY CHECKS<br>Schools Only<br>oth the criminal<br>that the school<br>nvicted of any I<br>(MCL 380.1230<br>39b)<br>NO | (Not<br>history<br>I will not<br>felony or of<br>-380.1230h, |
| 3. COURSE OF STUDY Circle the following areas where in                                                                                                    | Total with less than a <u>Bachelor</u><br>struction is given:                                                                                                    | <u>'s Degree:</u>                                                                   |                      |                                                                                                    |                                                                                                    |                                                                                                    |                                                              |
|                                                                                                    |                                                                                                    |                                                                                     |                      |                                                                                                    |                                                                                                    |                                                                                                    |                                                              |

- English, reading (a) GRADES (b) Mathematics 10, 11, 12 ONLY (c) Social Studies
- 6.43

- The Constitution of the United States (e)
- (f) The Constitution of the State of Michigan
- (g) The history and present form of civil government of the United States, the State of Michigan, and the political subdivisions and municipalities of the State of Michigan.

# NexSys Login

MDE - NexSys (michigan.gov)

### NexSys - Next Generation Grant, Application and Cash Management

The Michigan Department of Education (MDE) is replacing the Michigan Electronic Grants System *PLUS* (MEGS+) grant management system and Cash Management System (CMS) payment system with NexSys. NexSys allows users to maintain grant applications and submit for award reimbursement in a single system.

- NexSys launched in February 2021. Applications going live since February 2021 will be completed in NexSys.
- As of September 1, 2021, NexSys has replaced MDE's current Cash Management System(CMS).
- The complete MEGS+ transition to NexSys will take
- approximately one year. MEGS+ is planned to be retired in the first quarter of 2022.
  Applications currently in MEGS+ will remain for the life of the application; they will not be converted to NexSys.

#### Benefits of NexSys

- · One system for both grant management and payment
- MICIP interface (District Portfolio API)
- · All the same features and functions of MEGS+ in an upgraded platform
- Enhanced look and feel
- · Customizable user dashboard for ease in monitoring application activities
- · Application Status bar for ease in tracking status of applications in progress
- · Enhanced opportunities for tracking and monitoring of application modifications.

#### Accessing NexSys

- NexSys Accounting Requesting Payment Training Guide 📰
- CMS to NexSys Transition Timeline and Training
- NexSys Getting Started Trainings Aug-Sept 2021
- NexSys Training Dates in July-August 2021
- CMS to NexSys Transition Timelines
- NexSys External User Guide
- NexSys Quick Guide to Budgets
- NexSys Quick Guide for External Users
- NexSys Guide to Adding Users to an Organization or Application
- NexSys One Pager 🚮
- Creating a MILogin Account 📲
- \* Access/Authentication changes coming to NexSys and MEGS+
  - NexSys will use MILogin Third-Party access.
    - Please review the guide attached in this section for detailed steps on:
      - Creating a MILogin Account.
      - Linking your MEIS / MILogin accounts
      - Requesting access to NexSys.
  - MEGS+ will be transitioning to the MILogin, Single Sign-On platform, in June 2021.
    - In preparation for this transition agency users of MEGS+ are encouraged to register for a MILogin Third Party Account.
    - MEGS+ users can register for a Third-Party account at: https://milogintp.michigan.gov

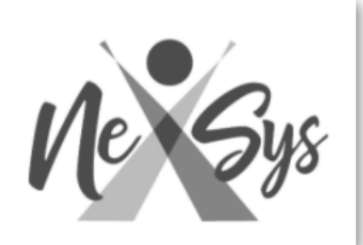

# NexSys Login

<u>MDE - NexSys</u> (michigan.gov)

| Michigan.gov  |                      |                                                                                                    | HELP     | CONTACT US    |
|---------------|----------------------|----------------------------------------------------------------------------------------------------|----------|---------------|
|               |                      | in the second second se | · •      |               |
|               | User ID              |                                                                                                    |          |               |
|               | User ID              |                                                                                                    |          |               |
| MILogin for   | Password             | 1. 1.                                                                                                    |          | 1.            |
| Third Party   | Password             |                                                                                                    |          |               |
| inn a r ar cy |                      | LOGIN                                                                                                    |          |               |
|               |                      | Don't have an accoun                                                                                                    | 17       |               |
|               |                      | SIGN UP                                                                                                    |          |               |
|               | Forgot your User ID? | Need Help?                                                                                                    | Forgot y | our password? |

#### \*Access/Authentication changes coming to NexSys and MEGS+

- NexSys will use MILogin Third-Party access.
  - · Please review the guide attached in this section for detailed steps on:
    - Creating a MILogin Account.
    - Linking your MEIS / MILogin accounts
    - Requesting access to NexSys.
- MEGS+ will be transitioning to the MILogin, Single Sign-On platform, in June 2021.
  - In preparation for this transition agency users of MEGS+ are encouraged to register for a MILogin Third Party Account.
  - MEGS+ users can register for a Third-Party account at: https://milogintp.michigan.gov

# NexSys Login: STEP ONE – Log into system using your MiLogin credentials

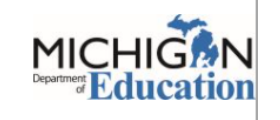

Grant, Application and Cash Management System

#### Public Reports -

### Welcome to the online Grants Management System - IGX!

Because this is a new online management system, all organizations will need to register with the system.

#### Steps to Get Started:

- The initial Registration for your organization must be completed by an Authorized Official (AO) for the organization
- Once the AO registers the organization, they will receive an email Notification of Access Approval from the online systems administrator
- The AO can then designate access to your organizational account for additional staff members as they deem appropriate

To visit our official website click the following link: http://www.intelligrants.com/

### Announcements

The Michigan Department of Education (MDE) transitioned CMS to NexSys on September 1, 2021. For more information please visit the NexSys website: Michigan.gov/MDE-Nexsys or email MDE-NexSys-Accounting@Michigan.gov

Welcome to NexSys! The Michigan Department of Education is excited to launch its new grant, application and cash management system. Questions or concerns can be directed to:

Applications: MDE-NexSys-Applications@Michigan.gov

Cash Management: MDE-NexSys-Accounting@Michigan.gov

Or visit the NexSys website: Michigan.gov/MDE-NexSys

## Login

Username

Username

Password

Password

### <u>Submit</u>

Forgot Username/Password!

New User? Register Here!

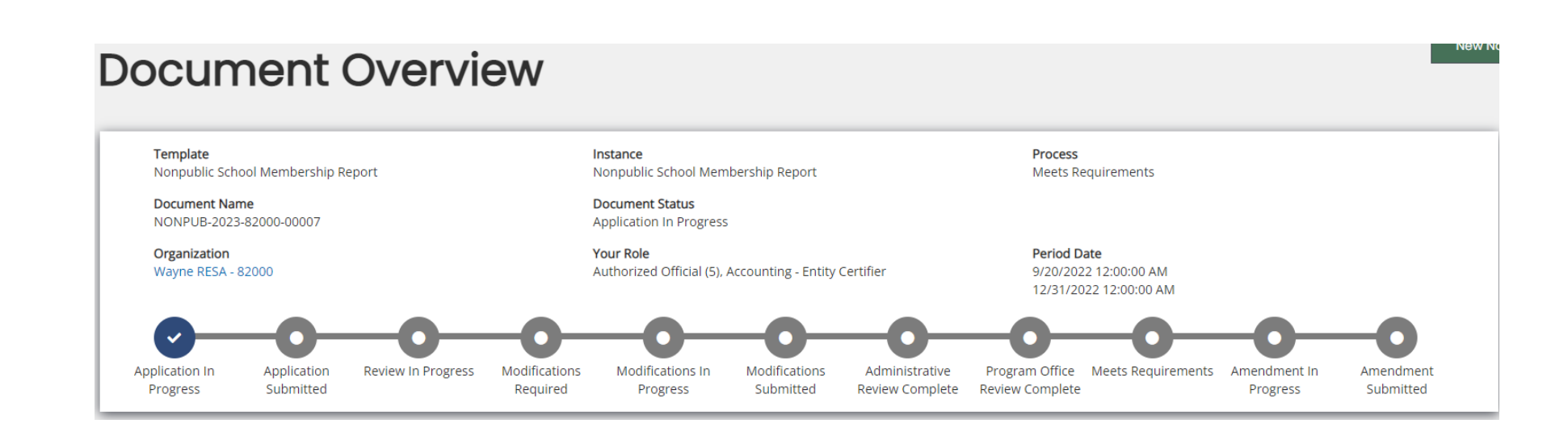

# Landing Page: STEP TWO – Review for Accuracy

Locate Forms (Left Side of Page) STEP THREE: Accessing Individual Pages – click on Cover Page

# NONPUB-2023-82000-00007 Forms Cover Page Important Information Program Information Section 1: Total Membership by Grades as of October 15, 2022

Section 2: Teacher Qualifications

Section 3: Course of Study

# Cover Page: STEP THREE

- Review for Accuracy (If Incorrect, contact MDE to make changes to EEM

## Entity

**Application Description** 

Entity NameAgreement NumberWayne RESA - 8200082000Entity Address33500 VAN BORN RDCityZip CodeEntity CountyWAYNE481842474Wayne County

## Main Contact Person

| Contact Name  |          |   |  |  |
|---------------|----------|---|--|--|
|               |          | ~ |  |  |
| Address       |          |   |  |  |
| City          | Zip Code |   |  |  |
| Telephone     | Fax      |   |  |  |
| Email Address |          |   |  |  |

Forms and Program Information (Left Side of Page) **STEP FOUR**: Accessing Individual Pages - click on Important *Information* 

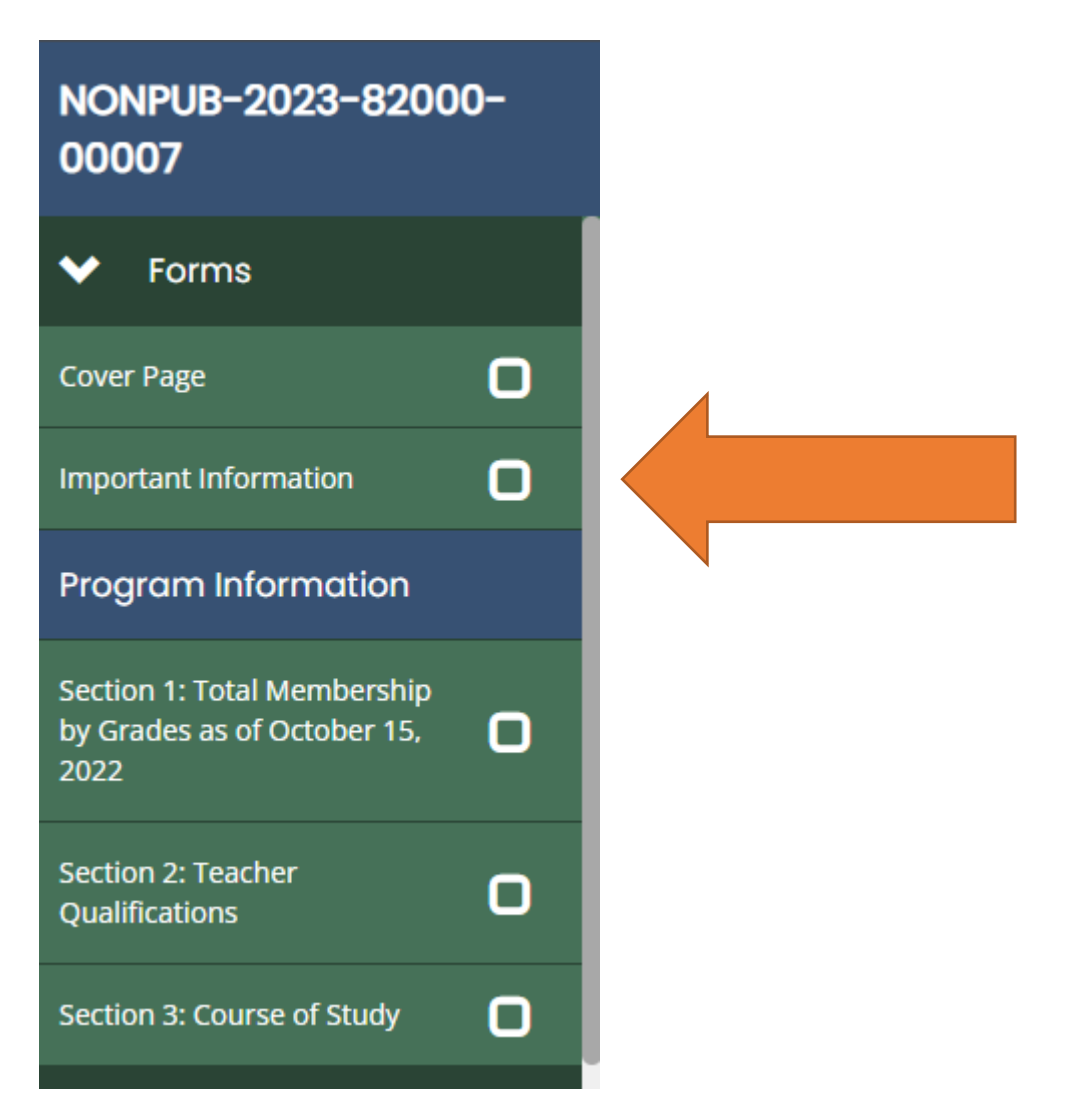

Forms and Program Information (Left Side of Page) **STEP FIVE**: Accessing Individual Pages - *click* on Section 1: *Membership* 

### NONPUB-2023-82000-00007 Forms $\checkmark$ Cover Page Important Information **Program Information** Section 1: Total Membership by Grades as of October 15, 2022 Section 2: Teacher Qualifications Section 3: Course of Study

Enrollment Page: STEP FIVE – Enter a number (Blank if none) in each box

# Section 1: Total Membership by Grades as of October 15, 2022

Instructions

1. Enter the information requested.

2. Click SAVE.

3. When All sections are complete, click Save and submit.

1. Of the students reported, how many qualify as Special Education students?

2. Of the qualified Special Education students, how many are receiving Special Education Services?

3. Of the students in grades 1-12, how many are in attendance part-time? (Part-time: Those students carrying less than a full-time number of credits.)

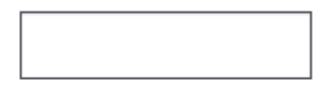

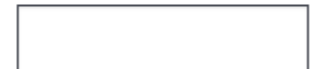

Enrollment Page: Enrollment Page: STEP FIVE – Enter a number (Blank if none) in each box

4. Enter total membership by grade, as of **October 15, 2022**. NexSys will calculate total membership when **SAVE** is clicked. For students in non-graded programs, consider their grade to be the number of years in school beyond kindergarten.

| Grade | Student Count |
|-------|---------------|
| Pre-K |               |
| К     |               |
| 1     |               |
| 2     |               |
| 3     |               |
| 4     |               |
| 5     |               |
| 6     |               |
| 7     |               |
| 8     |               |
| 9     |               |
| 10    |               |
| 11    |               |
| 12    |               |
| Total | 0             |

Enrollment Page: Enrollment Page: STEP **FIVE** Certify enrollment, Verify Information; **CLICK SAVE** 

\* I certify above enrollment numbers are accurate as of October 15, 2022

Enter the physical address of the school building (no PO Box):

#### \* School Name

0 of 50

### \* Address

0 of 100

### \* City

0 of 50

ISD Code

82

\* Is this correct?

Yes No

If No, please enter the Correct ISD Code:

Forms and Program Information (Left Side of Page) **STEP SIX**: Accessing Individual Pages - *click* on Section 2: Teacher **Qualifications** 

## NONPUB-2023-82000-00007

Forms

Cover Page

Important Information

Program Information

Section 1: Total Membership by Grades as of October 15, 2022

Section 2: Teacher Qualifications

Section 3: Course of Study

Teacher Qualifications: STEP SIX – Complete required questions

# Section 2: Teacher Qualifications

### Instructions

1. Enter the information requested.

2. Click SAVE.

3. When All sections are complete, click Save and submit.

\* 1. Criminal History Checks The nonpublic school complies with the criminal history check requirements and ensures that the school will not employ a person who has been convicted of any felony or of a "listed offense" misdemeanor. (MCL 380.1230 - 380.1230h, MCL 380.1535a and MCL 380.1539b)

\* 2. Does your school claim an objection to teacher certification based upon a sincerely held religious belief? Yes N

If you stated "Yes", you are exempt from the teacher certification requirement based on the Michigan Supreme Court decision in <u>People v DeJonge</u> and **you do not need to complete the rest of Section 2** regarding teacher qualifications.

Teacher Qualifications: STEP SIX – Complete required questions; Click Save

If you stated "Yes", you are exempt from the teacher certification requirement based on the Michigan Supreme Court decision in <u>People v DeJonge</u> and **you do not need to complete the rest of Section 2** regarding teacher qualifications.

Submit the type of certificate or highest level of education the teachers possess. Do not count a teacher twice in your figures breakdown.

Number of Teachers With a Michigan Teaching Certificate

Number of Teachers With a Michigan Teaching Permit

Teachers WITHOUT Michigan Certificates or Permits:

Number with Bachelor's Degree

Number with less than a Michigan Teaching Certificate or Permit

Number with less than a Bachelor's Degree

3. Total Number of Teachers

No teachers with less than a Bachelor's Degree or less than a Michigan Teaching Certificate or Permit

4. If there are teachers with less than a Michigan Teaching Certificate or Permit **that do not possess at least a Bachelor's Degree**, do any of these teachers teach grades 1 – 12 core/essential classes (Math, Reading, English, Science, or Social Studies)?

0

Yes No

Forms and Program Information (Left Side of Page) **STEP SEVEN**: Accessing Individual Pages - click on Section 3: Course of Study

### NONPUB-2023-82000-00007

✓ Forms

Cover Page

Important Information

**Program Information** 

Section 1: Total Membership by Grades as of October 15, 2022 Section 2: Teacher

Qualifications

Section 3: Course of Study

Course of Study Page: **STEP SEVEN** - Check All boxes that apply; Click Save

# Section 3: Course of Study

#### Instructions

Enter the information requested.
 Click SAVE.
 When All sections are complete, click Save and submit.

Mark the following areas in which instruction is given:

ALL LEVELS (All four subjects must be checked to meet reporting requirements.)

English, Reading

Mathematics

Social Studies

Science

Grades 10, 11, and 12 (If students are in grades 10, 11, or 12, the following three boxes must be checked to meet reporting requirements.)

The Constitution of the United States

The Constitution of the State of Michigan

The history and present form of civil government of the United States, the State of Michigan, and the political subdivisions and municipalities of the State of Michigan.

STOP! The Report is NOT completed until it is submitted. Please locate "Status Options" under the sliding menu bar on the left, click the arrow to display the options and click "Submit".

Submitting the Report: **STEP EIGHT** – Find Status Options on Left Hand Side and Click Submit Application

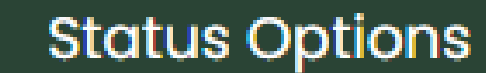

Submit Application

**Cancel Application** 

Printing Report: **STEP NINE** - Find Tools on Left Hand Side, Click on Print Document

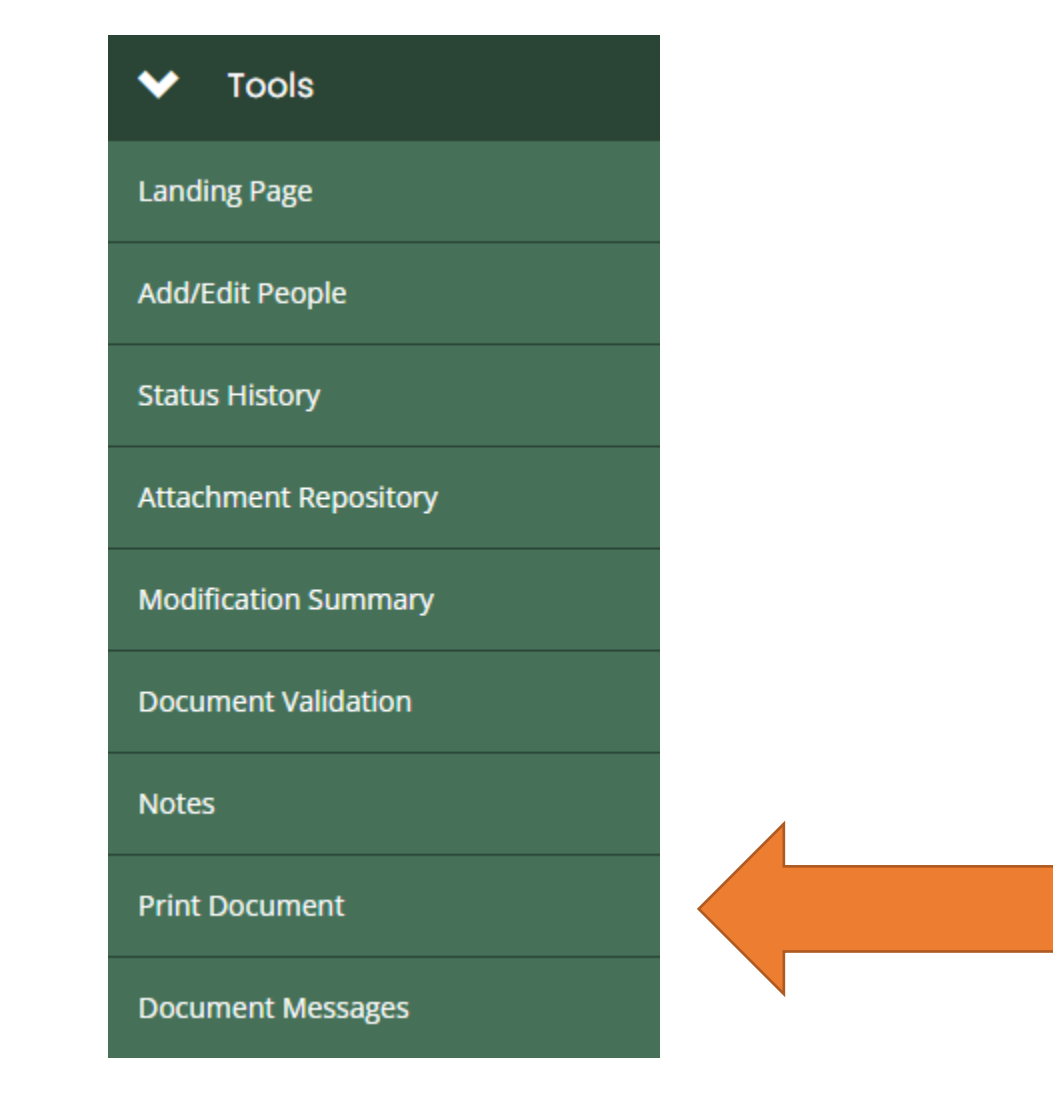

# What Happens Next?

- The NexSys system will generate an immediate email to the attention of the Level 5 authorized user that indicates receipt of application by Michigan Department of Education (MDE)
- The NexSys system generates an immediate email to the attention of Wendy Allison and Kevin Walters, indicating that the Nonpublic School entity has submitted the application
- The NexSys system immediately marks the Nonpublic School entity application as "Application Submitted" in the system
- The application will "disappear" from your view in NexSys. Do not be alarmed. That is a great sign that the application was submitted correctly

# Resources

- <u>Nonpublic</u> and Home School Michigan Department of Education
- <u>Office of Field Services</u> Michigan Department of Education
- <u>Ombudsman</u> Site Michigan Department of Education
- Office of Non-Public <u>Education</u>(ONPE) United States Department of Education (USED)
- <u>Frequently</u> Asked Questions Related to Nonpublic Schools ONPE
- Every Student Succeeds Act (ESSA) USED
- Title I, <u>Part A</u> USED
- Title II, <u>Part A</u> USED
- Title III, Part A USED
- Title IV, Part A USED

# **QUESTIONS?**

Kevin Walters Supervisor, Grant Coordination and School Support <u>WaltersK5@Michigan.gov</u> 517-335-0543

810-728-5254 (cell)